## Mapping a Drive

- 1. Open file explorer from the taskbar or using the hot key Windows logo key + E.
- 2. Select "This PC" and click on the "Computer Tab", select "Map Network Drive"

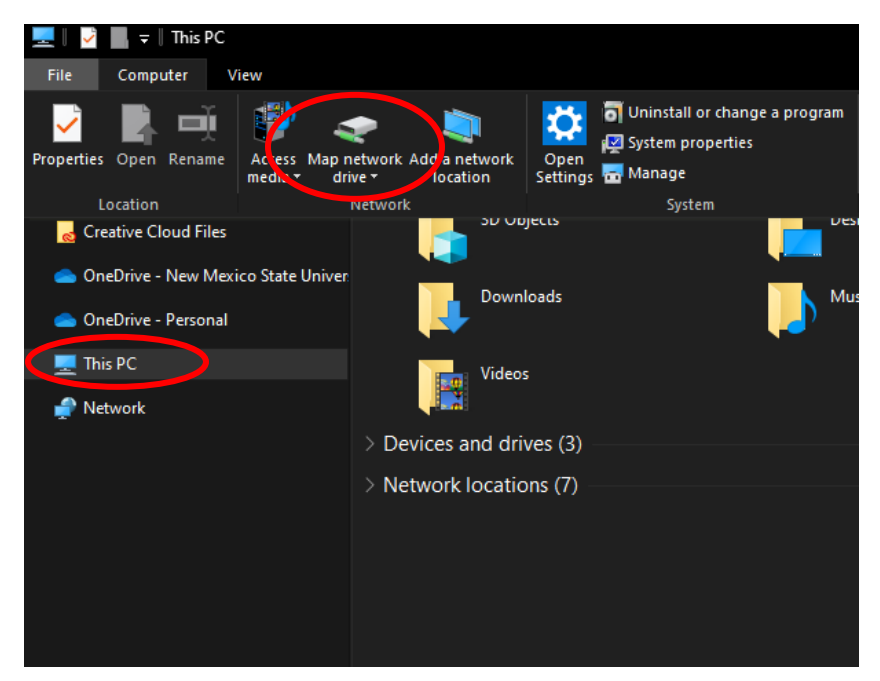

3. Select any Drive Letter > then type in the path of the drive <u>\\acn.ad.nmsu.edu\coe\shares</u> or <u>\\collegeit-fs01\shares</u> > then connect using different credentials

## What network folder would you like to map?

Specify the drive letter for the connection and the folder that you want to connect to:

| Drive:  | Y: ~                                                                      |
|---------|---------------------------------------------------------------------------|
| Folder: | \\acn.ad.nmsu.edu\coe\shares                                              |
|         | Example: \\server\share                                                   |
|         | Reconnect at sign-in                                                      |
|         | Connect using different credentials                                       |
|         | Connect to a Web site that you can use to store your documents and nictur |

4. Enter your Mynmsu credentials, make sure to enter our domain name before your username "acn\" > click "ok"

| Windows Security                                      | × |
|-------------------------------------------------------|---|
| Enter network credentials                             |   |
| Enter your credentials to connect to: acn.ad.nmsu.edu |   |
| acn\username                                          |   |
|                                                       |   |
| Domain: acn                                           |   |
| ✓ Remember my credentials                             |   |
|                                                       |   |
| OK Cancel                                             |   |
|                                                       |   |

You should now be connected to the mapped drive